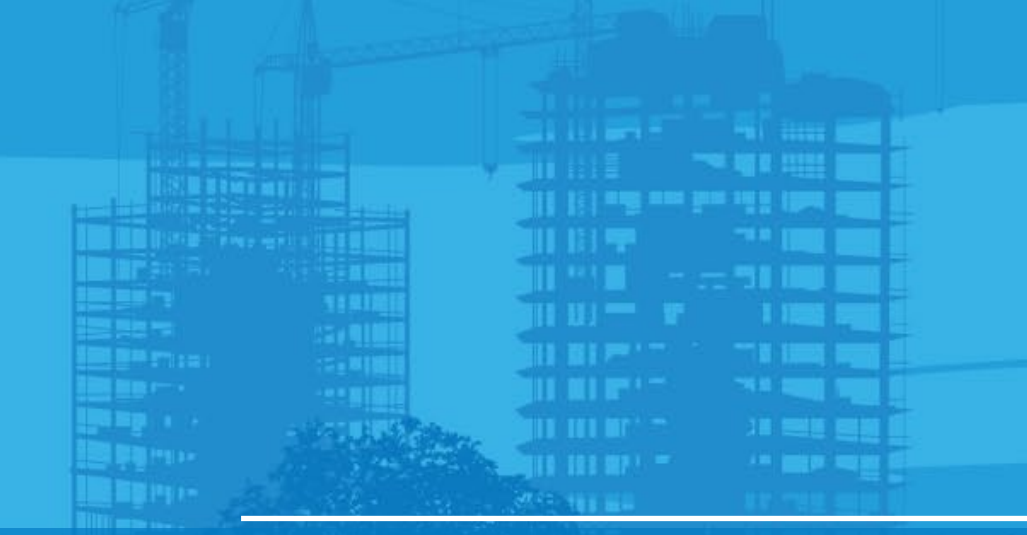

# Setup LN-150 by unknown point Pocket 3D v15

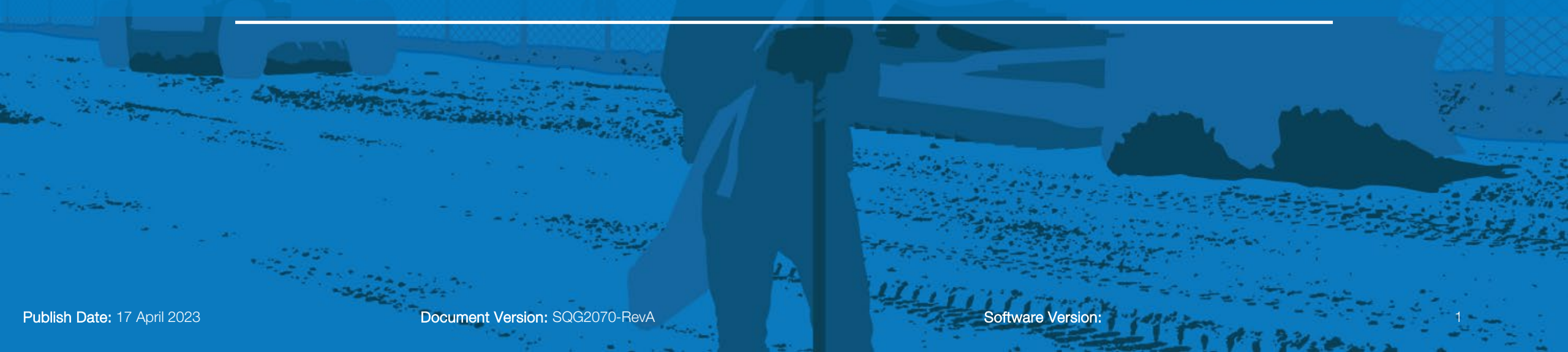

### ΤΟΡΟΟΛ

# Setup by unknown point

- Select Unknown point
- Select Next

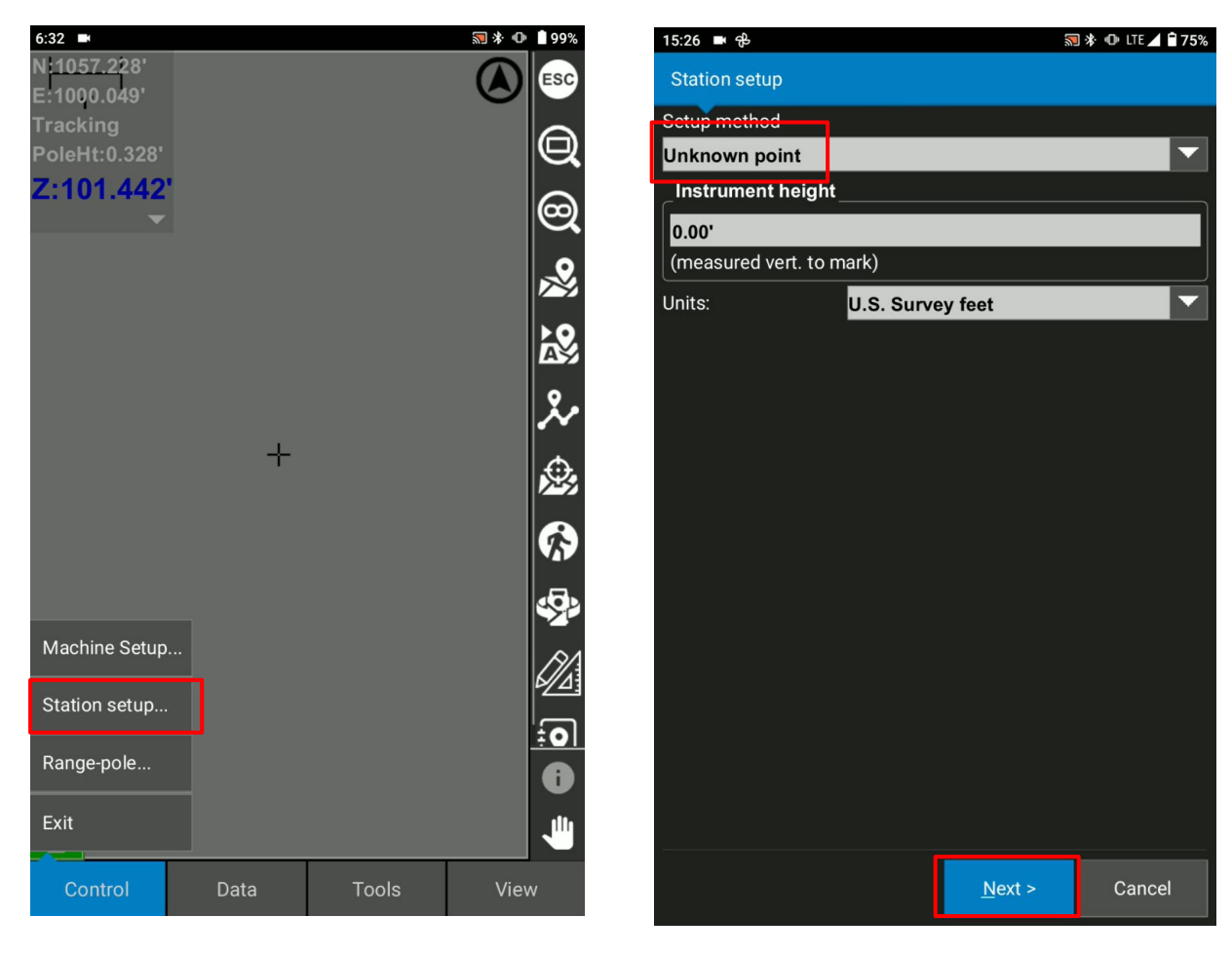

### **Η ΤΟΡΟΟΓ**

### Setup by unknown point

- Type Station Coordinate
- Select Use Benchmark Elevation
- \* Benchmark elevation function is very powerful when we have the benchmark elevation at the site. You can refer to the real elevation.
- \* Instrument height set as 0.00 if we use Benchmark Elevation function

| 15:27                                 | <b>•</b> &    | 2              | 🕽 涂 🕕 LTE 🖌 🔒 74% |                         |        |  |  |
|---------------------------------------|---------------|----------------|-------------------|-------------------------|--------|--|--|
| Station setup                         |               |                |                   |                         |        |  |  |
| An "UNKNOWN" station will be created. |               |                |                   |                         |        |  |  |
| Station                               | Coordinat     |                |                   |                         |        |  |  |
| East:                                 | 5000.00'      |                |                   |                         |        |  |  |
| North:                                | rth: 5000.00' |                |                   |                         |        |  |  |
| Elev:                                 | 100.00'       |                |                   |                         |        |  |  |
|                                       |               |                | Use Be            | Use Benchmark Elevation |        |  |  |
|                                       |               |                |                   |                         |        |  |  |
|                                       |               |                |                   |                         |        |  |  |
|                                       |               |                |                   |                         |        |  |  |
|                                       |               |                |                   |                         |        |  |  |
|                                       |               |                |                   |                         |        |  |  |
|                                       |               |                |                   |                         |        |  |  |
|                                       |               |                |                   |                         |        |  |  |
|                                       |               |                |                   |                         |        |  |  |
|                                       |               |                |                   |                         |        |  |  |
|                                       |               |                |                   |                         |        |  |  |
|                                       |               |                |                   |                         |        |  |  |
|                                       |               |                |                   |                         |        |  |  |
|                                       |               |                |                   |                         |        |  |  |
|                                       |               |                |                   |                         |        |  |  |
|                                       |               |                |                   |                         |        |  |  |
|                                       |               | < <u>B</u> ack | <u>F</u> inis     | h                       | Cancel |  |  |

### **#** ΤΟΡCOΓ

# Setup by unknown point

Select Known Elevation and type your elevation

(If we have known control point, you can pick up from there)

- Input the target height and Prism constant
- Select measure after the tracking

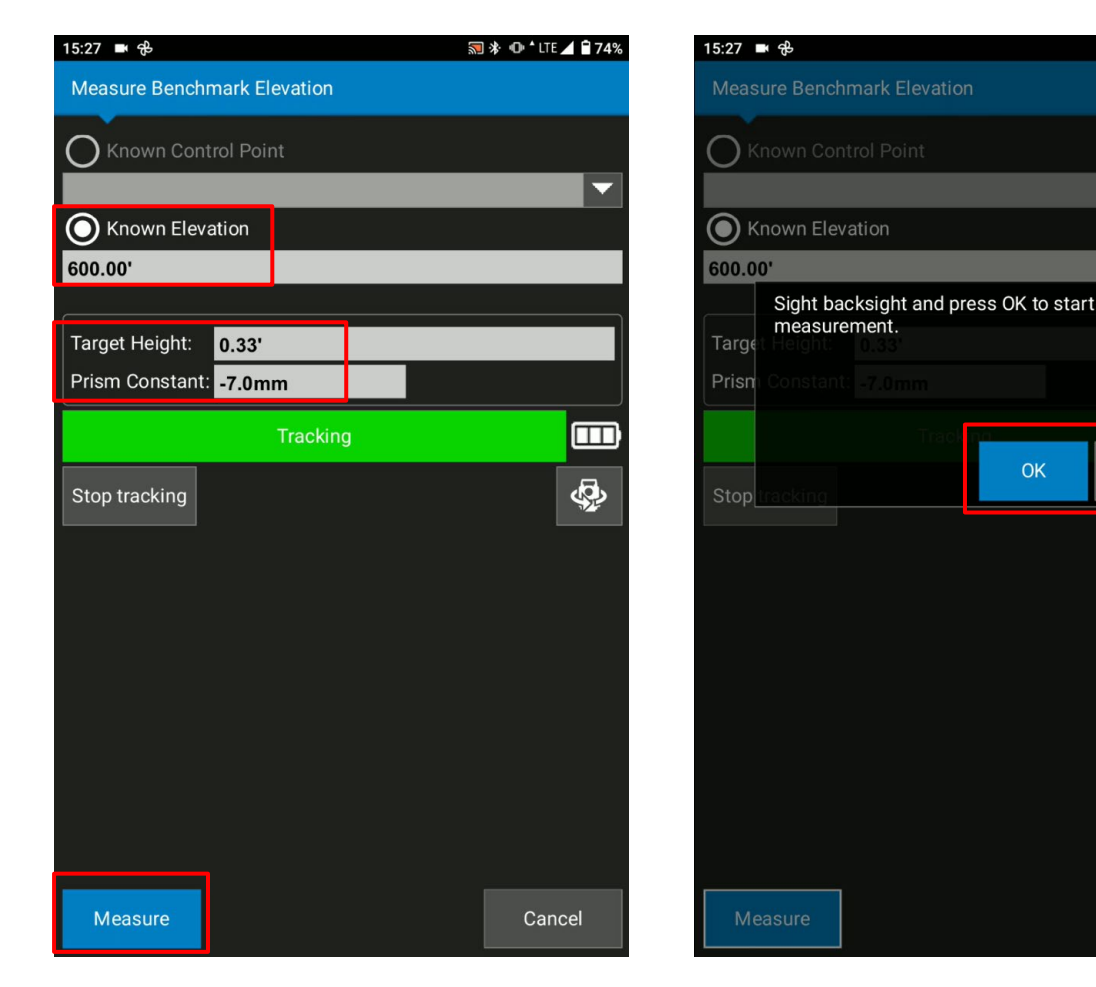

╗ 🚸 🕕 🕯 lte 🔟 🗎 74%

Cancel

### ΤΟΡΟΟΓ

# Setup by unknown point

Select Finish to complete your setup

| 15:27 🖿 🤁                             |                |                |                | 🔝 🕸 🕕 LTE 🚄 🔒 74%       |  |  |  |  |
|---------------------------------------|----------------|----------------|----------------|-------------------------|--|--|--|--|
| Statio                                | Station setup  |                |                |                         |  |  |  |  |
| An "UNKNOWN" station will be created. |                |                |                |                         |  |  |  |  |
| Station                               | n Coordinates: |                |                |                         |  |  |  |  |
| East:                                 | 5000.00'       |                |                |                         |  |  |  |  |
| North:                                | 5000.00'       |                |                |                         |  |  |  |  |
| Elev:                                 | 602.88'        |                |                |                         |  |  |  |  |
|                                       |                |                | Use Benchm     | Use Benchmark Elevation |  |  |  |  |
|                                       |                |                |                |                         |  |  |  |  |
|                                       |                |                |                |                         |  |  |  |  |
|                                       |                |                |                |                         |  |  |  |  |
|                                       |                |                |                |                         |  |  |  |  |
|                                       |                |                |                |                         |  |  |  |  |
|                                       |                |                |                |                         |  |  |  |  |
|                                       |                |                |                |                         |  |  |  |  |
|                                       |                |                |                |                         |  |  |  |  |
|                                       |                |                |                |                         |  |  |  |  |
|                                       |                |                |                |                         |  |  |  |  |
|                                       |                |                |                |                         |  |  |  |  |
|                                       |                |                |                |                         |  |  |  |  |
|                                       |                |                |                |                         |  |  |  |  |
|                                       |                |                |                |                         |  |  |  |  |
|                                       |                |                |                |                         |  |  |  |  |
|                                       |                | < <u>B</u> ack | <u>F</u> inish | Cancel                  |  |  |  |  |